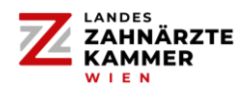

Sobald Ihr Profil erfolgreich in der Job- und Nachfolgerbörse der Landeszahnärztekammer für Wien freigeschalten wurde, können Sie entweder **nach Zahnarztordinationen suchen** oder selbst **ein Inserat erstellen**.

Über den Menüpunkt "SUCHE – Ich bin ein:e…" können Sie alle Zahnarztordinationen anzeigen, die ein Inserat zur Besetzung einer Stelle als Zahnarztassistent:in (ZASS), Prophylaxeassistent:in (PASS), Auszubildende:r oder Springer:in geschalten haben.

|                                                                                                    | ZTE                                                                                                    |                                                                                |                                                |
|----------------------------------------------------------------------------------------------------|----------------------------------------------------------------------------------------------------|--------------------------------------------------------------------------------|------------------------------------------------|
| JOB- UND                                                                                                    | NACHFOLGERBÖRSE                                                                                                    | Guten Tag, Assistentin WRZAEK -                                                |                                                |
| AUSTRUEL  AUSTRUEL  AUSTRU | Anzeigen Suche<br>ZAss und suche<br>Suchparameter speichem Suchprofil laden<br>PLZ<br>Bitte auswählen<br>möglicher Arbeitsbeginn<br>im it mm jjj (1) | Hier können Sie S<br>Wochenstunden<br>Bitte auswählen<br>Springer () Ja () Nen | uchparameter definieren.<br>v                  |
| interessent.in on soche einen Ausonoungsputz                                                                                                    | Lfd.<br>Nummer 🦻 Name<br>Hier                                                                                                    | Tatigkeit Ordination                                                           | PLZ Arbeitszeit Arbeitsbeginn Notfall Aktionen |

Um von Ordinationen bzw. Dienstgebern **gefunden** zu werden, ist es notwendig, dass Sie nun selbst **ein Inserat schalten**.

## Hierfür klicken Sie links im Auswahlbereich auf "ANZEIGE - aufgeben oder eigene Anzeigen einsehen":

|                                                                                                   | ÄRZTE<br>IER                                                                                                    |
|---------------------------------------------------------------------------------------------------|----------------------------------------------------------------------------------------------------|
| JOB- UN                                                                                           | ND NACHFOLGERBÖRSE Gute                                                                                          |
| AUSMARL<br>Profil<br>ANZEIGE - aufgeben oder eigene Anzeigen<br>einsehen<br>SUCHE - Ich bin ein:e | Assistent:innen Nuuer Einträge pro Seite Lifd. Nummer Assessment in Name Geschlecht ausgewählte löschen Absenden |
|                                                                                                   | EICHISCHE<br>NÄRZTE<br>MER                                                                                       |

## Jobbörse - Kurzanleitung für Assistent:innen

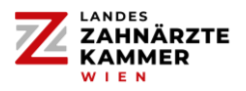

Anschließend klicken Sie auf den Button "neuer Eintrag" und wählen den "Typ" aus:

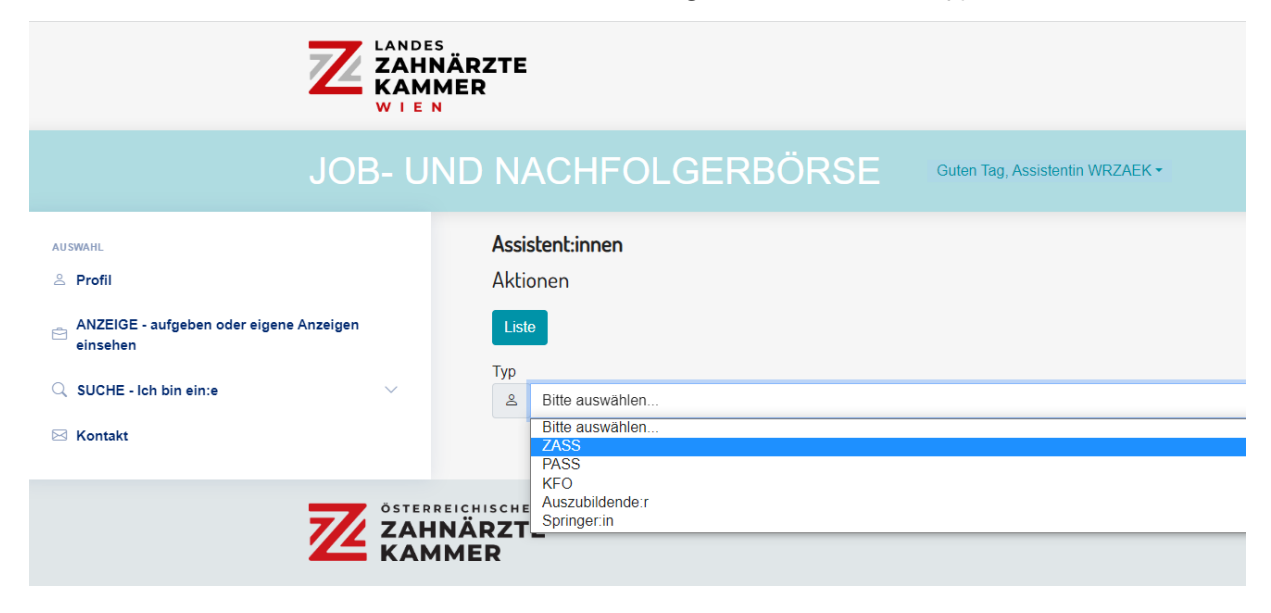

Im nächsten Schritt erfassen Sie Ihre persönlichen Daten und laden ein Foto hoch

(Passfoto, max. 2 MB groß). Klicken Sie durch alle Menüs, bis Sie zur Bestätigungsseite gelangen:

| ZAHNARZTE<br>KAMMER                                                                                |                                                                                                    |  |
|----------------------------------------------------------------------------------------------------|----------------------------------------------------------------------------------------------------|--|
| JOB- UN                                                                                            | D NACHFOLGERBÖRSE Guten Tag, Assistentin WRZAEK•                                                                                                    |  |
| AUSENIL.  Profil  NZENCE - Surfgeben oder eigene Anzeigen einsehen  SUCHE - Ich bin einne  Kontakt | AssistentLinnen Aktionen Luto Inth bin ein:e ZAss Bitte futien Sie alle mit einem roten * markkerten Felder ausl Vielen Dank! Sie erhalten eine E-Mail, sobald Ihr Inserat freigeschatten wurde. Bestatigen Sie bitte mit "Absenden". Luto Lutok Lutok Lutok Lutok Lutok Lutok |  |
|                                                                                                    | CHISCHE<br>ÄRZTE © 2022 Österreichische Zahnärztekammer<br>ER Datenschutz   Impressum                                                                                                    |  |

Am Ende klicken Sie noch auf "Absenden". Sie erhalten (während der Büroöffnungszeiten der Landeszahnärztekammer für Wien) ein Bestätigungs-E-Mail, dass **Ihr Inserat nun erfolgreich freigeschalten ist**. Sie haben es geschafft!

Ab diesem Zeitpunkt können Zahnarztordinationen Ihr Inserat auffinden und Sie kontaktieren!

Nach 4 Wochen erhalten Sie ein "Erinnerungsmail" mit der Frage, ob Sie Ihre Anzeige weiterhin aktiv halten möchten. Falls Sie auf diese E-Mail nicht reagieren, wird Ihr Inserat automatisch deaktiviert.